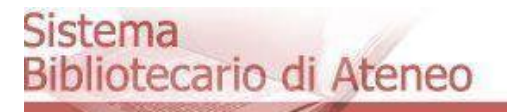

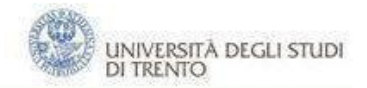

# Library Registration Loan services and access to the online catalogue University of Trento

**User Guide** 

by Wanna Manca and Maria Barbone

#### Sistema Bibliotecario di Ateneo

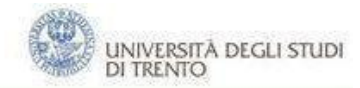

# Index

| 1. | Registration Form | 3 |
|----|-------------------|---|
| 2. | Internal Users    | 3 |
| 3. | External Users    | 7 |

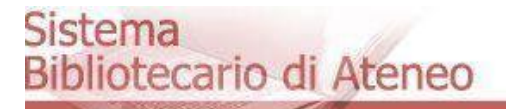

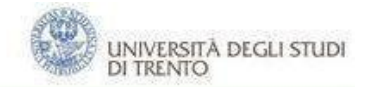

## **1. Registration Form**

The library registration web form allows users to access loan services and the reserved area of the online public catalogue. Personal data will be stored and handled in compliance with Italian Law and for UNITN statistical analysis.

If an internal user logs into the form, some fields will be automatically filled in. External users have to fill in all fields.

### **2. Internal Users**

Click "Library registration" on the library homepage and follow the steps as shown below. There you will find "Help" and "Contacts".

| SBA<br>Sistema Bibliotecario di Ateneo<br>UNIVERSITY<br>OF TRENTO - Italy                                                                                                    | Login EN IT MUNIT                                                 |
|----------------------------------------------------------------------------------------------------|-------------------------------------------------------------------|
| Home Help Contacts                                                                                                    |                                                                   |
| University Library System                                                                                                    |                                                                   |
| Filling this application form gives access to the following services: local/provincial borrowing in the University Library<br>Library System (OseeGenius).<br>Register for the library services | , local consulting and access to the online Catalogue of Trentino |

Fill the form choosing if you want a library card (free, no expiration date and valid in any library in Trentino), if you own it, if you do not want one.

1. If you want a library card, please choose "Yes" and submit.

| Normal         Centrals           Register for the library services<br>If you have a UniTN account please cick on the "Logar" in the upper right corner now           First Name         Everyn           Surname         Motionald           Ensail         evelyn.motionald@gmail.com           Alternative remail         intro data           Birth place         Londra           Birth data         12/12/1965           Identification Candi         113455/2015412           Phone number         3402555089                                                                                                    |  |
|----------------------------------------------------------------------------------------------------|--|
| Register for the library services       If you have a UnitN account please dick on the "Logar" in the upper right comer now       If you have a UnitN account please dick on the "Logar" in the upper right comer now       First Name     Evelyn       Surraine     Motionald       Birst Name     Image: Constraint of the straint of the straint o |  |
| First Name         Evelyn           Sursame         Modonald           Entall         evelyn.modonald@gmail.com           Alternative ental         I           Birsh cate         Londra           Birsh cate         12/12/1085           IdentBiscilon Card         113/55/7915412           Phone number         2402255809                                                                                                    |  |
| Surrame         Motonald           Enall         ereign, modonald/@gmail.com           Alternative email         Londra           Birth data         12/12/1085           Birth data         13/155/915412           Phone number         3402555609                                                                                                    |  |
| Email     evelyn modonald@gmail.com       Atternative email                                                                                                    |  |
| Alternative email     Lendra       Birth place     Lendra       Birth data     12/12/1905       Identification Card     1134987915412       Phone number     3402525669                                                                                                    |  |
| Birth place     Londra       Birth data     12/12/1095       Identification Card     113450715412       Phone number     3402525869                                                                                                    |  |
| Birth date         12/12/1985           Identification Card         113458/7015412           Winder         3402525889                                                                                                    |  |
| Identification Card<br>Number         1134587915412           Phone number         3402525869                                                                                                    |  |
| Phone number 3402525869                                                                                                    |  |
|                                                                                                    |  |
| Alternative phone<br>number                                                                                                    |  |
| Address Main Street 7 - London                                                                                                    |  |
| Request a new library O No ® Yes O I already have it card                                                                                                    |  |

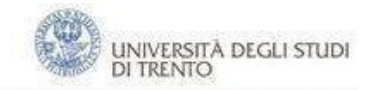

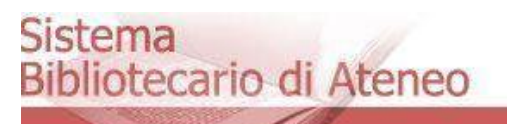

To complete the registration, you have to tick off that you have read the library Regulations and that you allow Trento University Library to handle your data.

|                                                                                                    | cono di Aterieo                   |       |         |         |  |
|----------------------------------------------------------------------------------------------------|-----------------------------------|-------|---------|---------|--|
| UNIVERSITY<br>OF TRENTO - Italy                                                                                              |                                   | Login | EN   IT | myunitn |  |
| Home Help Co                                                                                                    | ntacts                            |       |         |         |  |
| Register for t                                                                                                    | ne library services               |       |         |         |  |
| Please verify that you entere                                                                                                | d all data correctly              |       |         |         |  |
| First Name                                                                                                    | Evelyn                            |       |         |         |  |
| Surname                                                                                                    | Mcdonald                          |       |         |         |  |
| Email                                                                                                    | evelyn.mcdonald@gmail.com         |       |         |         |  |
| Alternative email                                                                                                    | 1134597945412                     |       |         |         |  |
| Birth date                                                                                                    | 1985.12.12                        |       |         |         |  |
| Birth place                                                                                                    | Londra                            |       |         |         |  |
| Phone number                                                                                                    | 3402525869                        |       |         |         |  |
| Alternative phone nu                                                                                                    |                                   |       |         |         |  |
| Address                                                                                                    | Main Street 7 - London            |       |         |         |  |
| Request a new library<br>card                                                                                                | Yes                               |       |         |         |  |
| I have re                                                                                                    | ad the Ateneo Library regulations |       |         |         |  |
| I agree to the sharing of my personal information with the staff of Trentino Library System (Sistema Bibliotecario Trentino) |                                   |       |         |         |  |
|                                                                                                    | Register                          |       |         |         |  |

Your registration is considered to be complete if confirmed by an email in which you will be given a Request number, useful to get your library card when you come to one of the libraries of the Library University System. Should you loose this number, just tell the librarians your name and surname and they will check the database for it.

| SBA<br>Sistema Bibliotecario di Ateneo<br>UNIVERSITY<br>OF TRENTO - Italy                                                                 | Login | EN   IT | myunitn |
|----------------------------------------------------------------------------------------------------|-------|---------|---------|
| Home Help Contacts                                                                                                    |       |         |         |
| Successful registration                                                                                                    |       |         |         |
| The registration was successful. In the next few minutes you should receive a confirmation email at the address which you have specified. |       |         |         |
| This is your library card request code: BATDRH                                                                                            |       |         |         |
| Please visit any loan desk of the Ateneo Library System to receive your library card.                                                     |       |         |         |
|                                                                                                    |       |         |         |

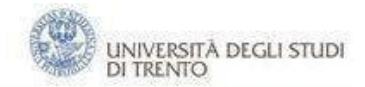

#### Sistema Bibliotecario di Ateneo

2. If you already own a library card, choose "I already have it", type your library card number and submit.

| SBA<br>Sistema Bibliotecario di Ateneo |                               |   |  |  |  |  |  |
|----------------------------------------|-------------------------------|---|--|--|--|--|--|
| OF TRENTO - Italy                      |                               |   |  |  |  |  |  |
| Home Help Cont                         | Home Help Contacts            |   |  |  |  |  |  |
| Register for th                        |                               |   |  |  |  |  |  |
|                                        |                               |   |  |  |  |  |  |
| First Name                             | Ingrid                        |   |  |  |  |  |  |
| Surname                                | Bach                          |   |  |  |  |  |  |
| Email                                  | ingrid.bach@live.com          |   |  |  |  |  |  |
| Alternative email                      |                               |   |  |  |  |  |  |
| Birth place                            | Berlin                        |   |  |  |  |  |  |
| Birth date                             | 10/10/1986                    |   |  |  |  |  |  |
| Identification Card<br>Number          | 12345487054                   |   |  |  |  |  |  |
| Phone number                           | 3358989569                    |   |  |  |  |  |  |
| Alternative phone<br>number            |                               |   |  |  |  |  |  |
| Address                                | Lindenstraße 7 - Berlin       |   |  |  |  |  |  |
| Request a new library<br>card          | No O Yes      Already have it |   |  |  |  |  |  |
| Library card number                    | 868691                        | כ |  |  |  |  |  |
|                                        | Continue                      |   |  |  |  |  |  |

To complete the registration, you have to tick off that you have read the library Regulations and that you allow Trento University Library to handle your data.

| SBA<br>Sistema Bibliote<br>W UNIVERSITY<br>OF TRENTO - Italy                                                                   | Login EN   IT munitin   |  |  |  |  |
|----------------------------------------------------------------------------------------------------|-------------------------|--|--|--|--|
| Home Help C                                                                                                    | ontads                  |  |  |  |  |
| Register for t                                                                                                    | he library services     |  |  |  |  |
| Please verify that you enter                                                                                                   | ed all data correctly   |  |  |  |  |
| First Name                                                                                                    | Ingrid                  |  |  |  |  |
| Surname                                                                                                    | Bach                    |  |  |  |  |
| Email                                                                                                    | ingnd.bach@live.com     |  |  |  |  |
| Alternative email                                                                                                    | 17345487054             |  |  |  |  |
| Birth date                                                                                                    | 1986-10.10              |  |  |  |  |
| Birth place                                                                                                    | Berlin                  |  |  |  |  |
| Phone number                                                                                                    | 3358989569              |  |  |  |  |
| Alternative phone nu                                                                                                    |                         |  |  |  |  |
| Address                                                                                                    | Lindenstraße 7 - Berlin |  |  |  |  |
| Library card number                                                                                                    | 868691                  |  |  |  |  |
| Have read the Ateneo Library regulations                                                                                       |                         |  |  |  |  |
| 🛞 I agree to the sharing of my personal information with the staff of Trentino Library System (Sistema Bibliotecario Trentino) |                         |  |  |  |  |
|                                                                                                    | Register                |  |  |  |  |

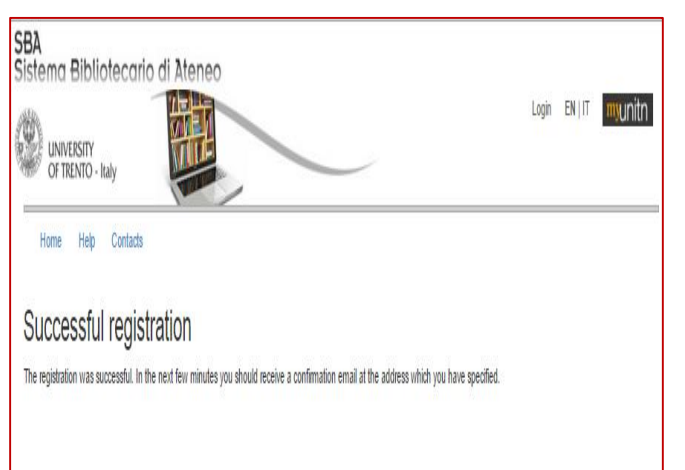

Your registration will be complete if confirmed by an email. Your data will be reported in the Trentino Library System loan information system.

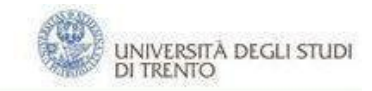

#### Sistema Bibliotecario di Ateneo

3. If you do not want a library card, please choose "No" and submit.

N.b. You can ask for a Library card afterwards: come to one of the libraries of the Library University System, give your name and surname, specify that you had already filled in the web form.

| SBA<br>Sistema Bibliotec                                           | ario di Ateneo                                                                                                    | Login | EN   IT | myunitn |  |  |  |
|--------------------------------------------------------------------|----------------------------------------------------------------------------------------------------|-------|---------|---------|--|--|--|
| Home Help Cont<br>Register for th<br>If you have a UniTN account p | Home Help Contacts Register for the library services Hyou have a UnITN account please click on the "Legin" in the upper right corner now |       |         |         |  |  |  |
| First Name                                                         | Ingrid                                                                                                    |       |         |         |  |  |  |
| Surname                                                            | Bach                                                                                                    |       |         |         |  |  |  |
| Email                                                              | ingrid.bach@live.com                                                                                                    |       |         |         |  |  |  |
| Alternative email                                                  |                                                                                                    |       |         |         |  |  |  |
| Birth place                                                        | Berlin                                                                                                    |       |         |         |  |  |  |
| Birth date                                                         | 10/10/1986                                                                                                    |       |         |         |  |  |  |
| Identification Card<br>Number                                      | 12345487954                                                                                                    |       |         |         |  |  |  |
| Phone number                                                       | 3358989569                                                                                                    |       |         |         |  |  |  |
| Alternative phone<br>number                                        |                                                                                                    |       |         |         |  |  |  |
| Address                                                            | Lindenstraße 7 - Berlin                                                                                                    |       |         |         |  |  |  |
| Request a new library<br>card                                      | ⊛ No ⊜ Yes ⊜ Lakready have #                                                                                                    |       |         |         |  |  |  |
|                                                                    | Continue                                                                                                    |       |         |         |  |  |  |

To complete the registration, you have to tick off that you have read the library Regulations and that you allow Trento University Library to handle your data.

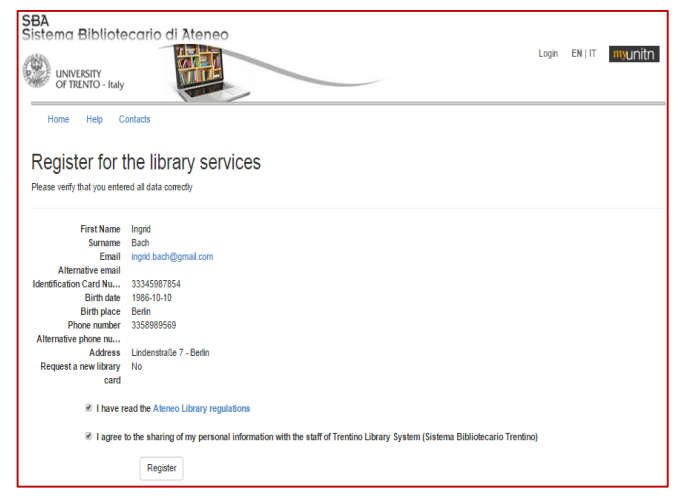

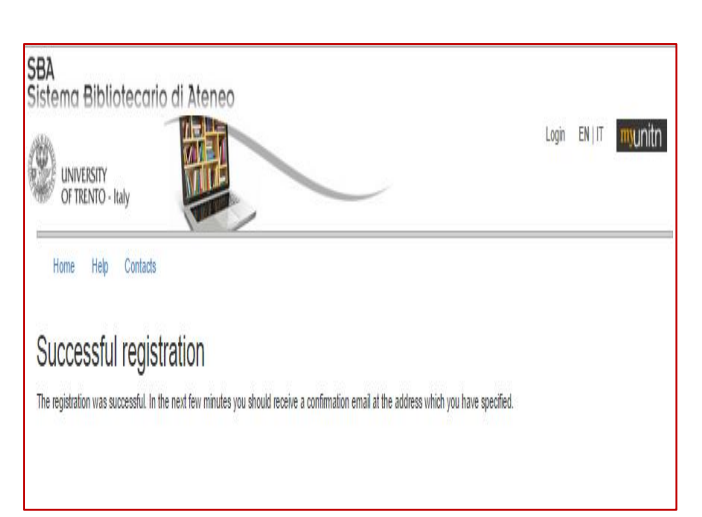

Your registration will be complete if confirmed by an email.

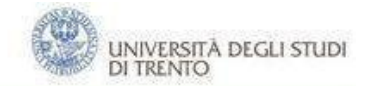

# **3. External Users**

Click "Library registration" on the library homepage shown below: Register for the library services

| SBA<br>Sistema Bibliotecario di Ateneo                                                                                                    | Login | EN   IT | munitn |  |
|----------------------------------------------------------------------------------------------------|-------|---------|--------|--|
| Home Help Contacts                                                                                                    |       |         |        |  |
| University Library System                                                                                                    |       |         |        |  |
| Filing this application form gives access to the following services: local/provincial borrowing in the University Library, local consulting and access to the online Catalogue of Trentino<br>Library System (OseeGenius). |       |         |        |  |
| Register for the library services                                                                                                    |       |         |        |  |

Fill the form choosing if you want a Library card (free, no expiration date and admits in any library in Trentino), if you already own it, if you do not want one.

To complete the registration follow the aforementioned steps 1-3 for internal users.

| SBA<br>Sistema Bibliotec<br>UNIVERSITY<br>OF TRENTO - Italy | ario di Ateneo                    | Login | EN   IT | myunitn |  |  |  |  |
|-------------------------------------------------------------|-----------------------------------|-------|---------|---------|--|--|--|--|
| Home Help Cont                                              | ads                               |       |         |         |  |  |  |  |
| Register for th                                             | Register for the library services |       |         |         |  |  |  |  |
| First Name                                                  |                                   |       |         |         |  |  |  |  |
| Surname                                                     |                                   |       |         |         |  |  |  |  |
| Email                                                       |                                   |       |         |         |  |  |  |  |
| Alternative email                                           |                                   |       |         |         |  |  |  |  |
| Birth place                                                 |                                   |       |         |         |  |  |  |  |
| Birth date                                                  | 01/01/0001                        |       |         |         |  |  |  |  |
| Identification Card<br>Number                               |                                   |       |         |         |  |  |  |  |
| Phone number                                                |                                   |       |         |         |  |  |  |  |
| Alternative phone number                                    |                                   |       |         |         |  |  |  |  |
| Address                                                     |                                   |       |         |         |  |  |  |  |
| Request a new library card                                  | No O Yes O I already have it      |       |         |         |  |  |  |  |
|                                                             | Continue                          |       |         |         |  |  |  |  |